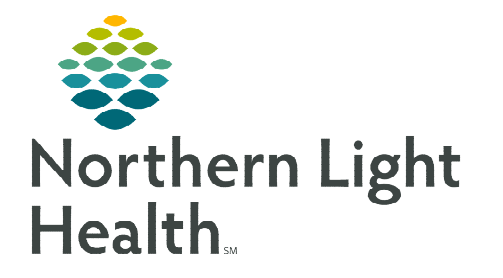

## From the Office of Clinical Informatics Clinical Leader Organizer A Key to Understanding the Icons

October 25, 2019

The Clinical Leader Organizer (CLO) has icons that fire based on orders and nursing documentation within the EHR. These icons will assist leaders and nursing staff in identifying if documentation for certain measures has been completed as well as pinpointing certain risk factors.

## What do the Icons indicate and how do they populate on the Clinical Leader Organizer?

- Click on an icon for more documentation or order details.
- > Periodically refresh the CLO to get the most recent data. It does not automatically refresh.

## **<u>NOTE</u>**: These icons may not match the icons for the same thing in Capacity Management.

| ICON OR<br>INDICATO<br>R | DESCRIPTION                                                                                                    | AVAILABLE<br>COLUMN |
|--------------------------|----------------------------------------------------------------------------------------------------|---------------------|
| 8                        | This icon displays when the patient has an artificial airway<br>documented. Click the icon to see the type of artificial airway,<br>Endotracheal Tube Activity, date and time of last assessment and who<br>documented the assessment.                                                                                                    | Airway              |
| ۵                        | This icon displays when the patient has documented allergies. Click the icon to view the allergen, reaction, and severity documentation.                                                                                                    | Allergy             |
| ai                       | This icon displays when No Allergy documentation has been recorded.                                                                                                    | Allergy             |
| <b>%</b>                 | This icon displays when a free text allergy has been documented.                                                                                                    | Allergy             |
| o                        | This icon displays when No Known Medication Allergies are documented.                                                                                                    | Allergy             |
|                          | A dash indicates information is available. Click in the Care Team<br>column to see who has established a relationship with the patient.<br>Click <b>Display Physician</b> to have the provider name populate in the<br>column for all patients on the list. <b>Display Nursing</b> becomes<br>available to populate the column once Display Physician is selected.<br><b>Note</b> that nursing names do appear under Physicians and will only<br>appear under Assigned Nurses if the nurse is assigned using Staff<br>Assignment in Clairvia. Only one name will populate the column, a<br>physician or a nurse. | Care Team           |

| <b>بال</b> | This icon displays when the Urinary Catheter dynamic group has<br>been created and Insert New Catheter or Daily Necessity Assessed has<br>been documented in Activity. Click the icon to see which Activity was<br>documented.                                                  | Catheter              |
|------------|----------------------------------------------------------------------------------------------------|-----------------------|
|            | This icon displays when no documentation in Activity has been documented in the last 72 hours.                                                                                                    | Catheter              |
| ¥          | This icon displays when an active order for a Central Line is present.<br>It also displays when Activity and dressing change is documented.                                                                                                    | Central Line          |
| ¥          | This icon displays if Central Line dressing documentation has exceeded 7 days (168 hours).                                                                                                    | Central Line          |
| (¥f)       | This icon indicates the patient has a diet order. Click the icon to view the diet and order details.                                                                                                    | Diet                  |
| 籿          | This icon displays when the NPO Communication order is placed.                                                                                                    | Diet                  |
| ۳ <u>k</u> | This icon displays if the patient has more than one diet order. This includes a diet order and an NPO communication order.                                                                                                    | Diet                  |
| F          | This icon displays when the patient has an active discharge order.                                                                                                    | Discharge             |
| R          | This icon displays when the patient has been discharged. Click the icon to display the date and time of discharge.                                                                                                    | Discharge             |
| 2          | This icon will display if the Elopement Precautions order has been entered on an <b>Acadia Hospital</b> patient encounter.                                                                                                    | Elopement             |
| 35 🗡       | This indicator displays the most recently documented fall risk score.<br>A trending up or down arrow will indicate the score trend. If no<br>change from the previous value, an arrow will not display. Click the<br>icon to see the last assessment date and who completed it. | Falls Risk            |
| A          | This icon displays when the patient has one or more of the following orders placed: <b>Precautions (Nsg)</b> - any of the options in the order, <b>Continuous Observation</b> , or <b>Room Search (Nsg)</b> . Click the icon to see the type of precaution & the order date.    | High Risk             |
| No Icon    | The location column displays the nursing unit name, room number, and bed placement.                                                                                                    | Location              |
| 8          | This icon displays when the Medication History hasn't been started.                                                                                                    | Medication<br>History |

| ~       | This icon displays when the Medication History has been completed.<br>Click the icon to see when it was completed and by whom.                                                                                                    | Medication<br>History |
|---------|----------------------------------------------------------------------------------------------------|-----------------------|
| OBS     | This indicator displays when the patients encounter status is<br>Observation. No data displays if icon is clicked.                                                                                                    | Observation           |
| 02      | This indicator will display if Initiate is documented in Oxygen<br>Activity. Click this icon to see the FIO2, and Flow rate, when and by<br>whom this information was documented.                                                                                                    | Oxygen Therapy        |
| 7       | This indicator displays most recently documented pain score. Click<br>the icon to see the last three pain scores documented. Click Expand<br>All to see when the score was documented and by whom.                                                                                                    | Pain                  |
| No Icon | The Patient column displays the patient name, age and gender. Click the patient name to open the patient chart.                                                                                                    | Patient               |
| ů       | This icon displays when an order for Behavioral or Non-Behavioral<br>Restraints has been placed. Click the icon to see the order details.                                                                                                    | Restraints            |
|         | This icon displays when the patient has a code status of <b>Full</b><br><b>Resuscitation.</b> Click the icon for order details.                                                                                                    | Resuscitation         |
| *       | This icon displays when the patient has a code status of DNR<br>(aggressive care unless restricted), or DNR with Comfort Care<br>Only. Click the icon for order details.                                                                                                    | Resuscitation         |
| -       | This icon displays if the patient has a code status of <b>Full Code, but Do Not Intubate</b> . Click the icon for order details.                                                                                                    | Resuscitation         |
| 10 🔪    | This indicator displays the most recently documented <b>Braden Score</b> .<br>A trending up or down arrow displays based on a comparison of the<br>most recent documentation. No arrow indicates the same value. Click<br>the icon to view the last 3 documented scores. Click Expand All to<br>view when documented and by whom. There is an Idea on the<br>Cerner Idea Page to have the number display in red for at risk scores<br>and is listed for Future Roadmap Consideration. Consider giving it<br>support. <u>https://connect.cerner.com/ideas/26059#comment-573386</u> | Skin Integrity        |
| å       | This icon displays when the patient has a <b>Suicide Precautions order</b> and/or if <b>Suicide Ideation</b> is documented. Click the icon to see the date and time ordered, and the frequency of the Suicidal Ideation, along with last assessment date & time and who documented the data.                                                                                                    | Suicide               |

| •       | This icon displays if Suicidal Ideations are documented and the patient does not have a Suicide Precautions order.                                              | Suicide    |
|---------|----------------------------------------------------------------------------------------------------|------------|
| ***     | This icon indicates the patient has a <b>Telemetry Monitoring order</b> .<br>Click to view the date and time ordered.                                           | Telemetry  |
|         | This icon displays when there is a <b>Vent Settings order</b> . Click the icon to view the order details.                                                       | Ventilator |
| No Icon | Displays the Length of stay (LOS). Click to view the admission date.<br>The LOS does not update if the patient changes from Observation to<br>Inpatient status. | Visit      |